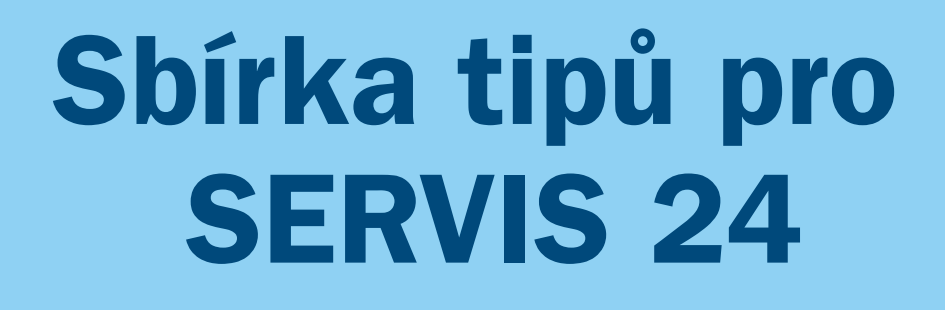

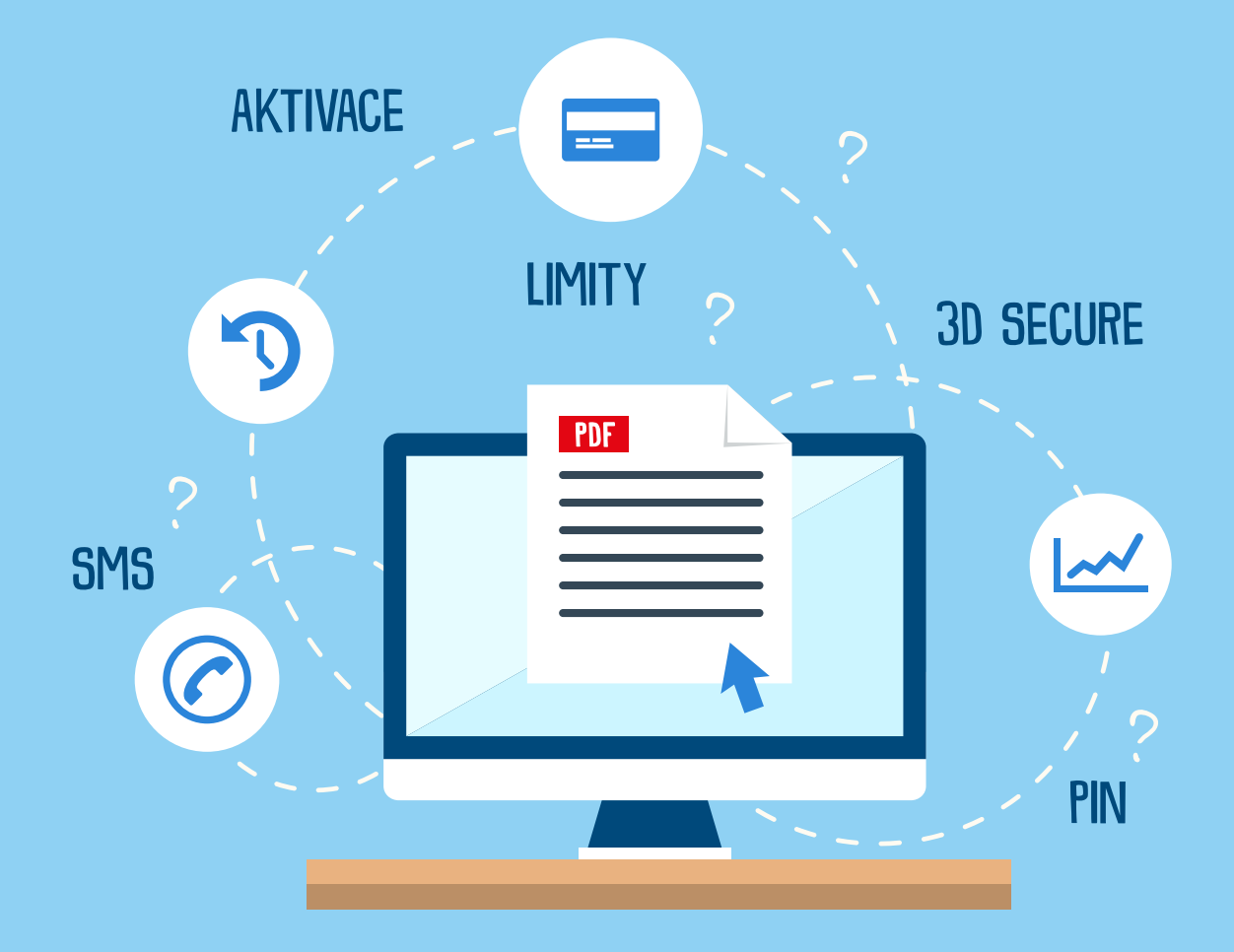

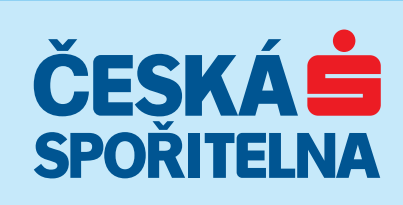

#### Obsah

| Aktivace elektronického výpisu                          | 1  |
|---------------------------------------------------------|----|
| Změna limitů u platební karty                           | 2  |
| Oblíbené položky                                        | 3  |
| Zrychlené převody                                       | 4  |
| Recyklace plateb                                        | 5  |
| Aktivace karet                                          | 6  |
| Zobrazení PIN                                           | 7  |
| Žádost o debetní kartu                                  | 8  |
| 3D Secure                                               |    |
| Změna způsobu převzetí další karty                      | 10 |
| Přihlašovací SMS                                        | 11 |
| Navýšení současné půjčky, kontokorentu a kreditní karty |    |
| Odblokování internetového bankovnictví                  | 13 |
| Elektronická faktura                                    |    |

# TIP 01 Aktivací elektronického výpisu ušetříte

Ve svém internetovém bankovnictví **SERVIS 24** můžete ke svému účtu nastavit zasílání výpisů elektronickou cestou a ušetřit tak za poštovné.

Stačí se jen přes symbol klíče vpravo nahoře prokliknout do nastavení účtu. Změnu pak jednoduše provedete v sekci Výpisy.

| SERVIS•24 © 800 20      | 17 207 @ Napište nám           | DEMO VERZE                             | Tonda Paleček Odhlásit |
|-------------------------|--------------------------------|----------------------------------------|------------------------|
| 📥 ÚČTY SPOŘENÍ          | Í ÚVĚRY INVESTOV               | VÁNÍ POJIŠTĚNÍ E-SHO                   | DP 🔒 🔍 ?               |
| ΑΚΤΙΙΑΊ ΝΙ ΝΑ STAVENÍ   | <b>T</b> enčno vrímio ová žody | krak 4 zo 0                            |                        |
| DISPONENTI              | Zmena vypisove rady -          | Krok 1 ze z                            |                        |
| E-FAKTURY / E-DOKUMENTY | Číslo úč                       | tu 524736369                           |                        |
| E-MAILY                 | Kód výnisové řa                | rlv A                                  |                        |
| GSM BANKING             | Forma doručení výpis           | su * O Osobně                          |                        |
| KONTAKTNÍ ÚDAJE         |                                | <ul> <li>Poštou</li> </ul>             |                        |
| KREDITNÍ AVÍZA          |                                | <ul> <li>Elektronicky</li> </ul>       |                        |
| LIMITY                  | Frekvence generování výpis     | su * Měsíčně 🔽                         |                        |
| MOBILNÍ BANKA           | Jazyk výpis                    | su * Čeština 👻                         |                        |
| мовіто                  | Adresa pro zasílání výpis      | su * Paleček Tonda, Pod Javorem, 62100 | Brno, CZ 👻             |
| MOJE OBLÍBENÉ           |                                |                                        |                        |
| NÁZVY ÚČTŮ              | Zaslat potvrzení na e-m        | ail tonda.palecek@servis24.cz          | Česky 👻                |
| OBCHODNÍ SDĚLENÍ        |                                |                                        |                        |
| PRODUKTY                | * Povinné údaje                | Pokračovat Zrušit                      |                        |
| SMS ZPRÁVY              |                                |                                        |                        |
| SPONZOROVANÉ OSOBY      |                                |                                        |                        |
| SPRÁVCE CERTIFIKÁTŮ     |                                |                                        |                        |
| VÝPISY                  |                                |                                        |                        |
| Textové výpisy          |                                |                                        |                        |
| Datové výpisy           |                                |                                        |                        |
| ZMĚNA HESLA             |                                |                                        |                        |
| ZPRÁVY BANKY            |                                |                                        |                        |
| ZPŮ SOB PŘIHLÁ ŠENÍ     |                                |                                        |                        |
|                         | -                              |                                        |                        |

## TIP 02 Změna limitů u platební karty rychle a zdarma

Přednastavené trvalé limity výběrů si můžete jednoduše změnit (navýšit či snížit) dle aktuálních potřeb.

A co víc - ve výjimečných situacích můžete využít tzv. dočasné limity, které platí pouze po zvolenou dobu, maximálně však 120 hodin. Dočasný limit můžete snížit i na nulu a uzamknout tak svou kartu.

| SERVIS•24               | 🔗 800 207 207 🛛 @ Napi | ište nám                 | DEMO VERZE                        |                        | Tonda Paleček | Odh | lásit |
|-------------------------|------------------------|--------------------------|-----------------------------------|------------------------|---------------|-----|-------|
| 📥 ÚČTY SI               | POŘENÍ ÚVĚRY           | INVESTOVÁN               | Í POJIŠTĚNÍ                       | E-SHOP                 | 10            | ٩   | ?     |
| PŘEHLED ÚČTŮ            | Změna tra              | insakčních limit         | ů - krok 1 ze 2                   |                        |               |     |       |
| KARTY                   |                        | Číslo kartv              | 4405 58** **** 0073               |                        |               |     | -     |
| HISTORIE                |                        | Typ karty                | 4405 58 0075                      |                        |               |     |       |
| JEDNORÁZOVÉ PLATBY      |                        | Držitel karty            |                                   |                        |               |     |       |
| TRVALÉ PLATBY           |                        | Číslo účtu               | 2326573123                        |                        |               |     |       |
| MOBILNÍ PLATBY          |                        | Cisio dela               | 2320373123                        |                        |               |     | _     |
| ŠABLONY PLATEB          |                        | Změnit                   | <ul> <li>Trvalé limity</li> </ul> |                        |               |     |       |
| INKASA / SIPO           |                        |                          | Dočasné limity (Oder              | mknutí/zamknutí karty) |               |     |       |
| E-FAKTURY / E-DOKUMENTY | Trvalé limity          |                          |                                   |                        |               |     | -     |
| TRANSAKCE K PŘIPODEPSÁN | lí                     | Platby u obchodníků      | 30000                             | CZK / 1 den            |               |     |       |
| DOKUMENTY Z BANKY       |                        | Internetové platby       | 10000                             | CZK / 1 den            |               |     |       |
|                         |                        | Výběr hotovosti          | 15000                             | CZK / 1 den            |               |     |       |
|                         | Dočasné limity         | (Odemknutí/zamknutí k    | (arty)                            |                        |               |     | -     |
|                         | Docuone minty          | Plathy u obchodníků      | 30000                             | C7K / 1 dep            |               |     |       |
|                         |                        | Internetové platby       | 10000                             | CZK/1 don              |               |     |       |
|                         |                        | Wibar botovosti          | 15000                             | CZK/1 den              |               |     |       |
|                         | Platoo                 | st dočasných limitů do * | 15000                             | CZR71den               |               |     |       |
|                         |                        | si docasnych inniti do   | 24 00                             |                        | iut           |     | _     |
|                         | Zas                    | slat potvrzení na e-mail | tonda.palecek@serv                | vis24.cz Česky         | Ŧ             |     |       |
|                         | * Povinné údaje        |                          | Pokračovat                        | Zrušit                 |               |     |       |
|                         |                        |                          |                                   |                        |               |     |       |

## TIP 03 Oblíbené položky pro rychlejší práci

Časté platby do zahraničí nebo pravidelná kontrola historie transakcí i další často využívané služby si můžete jednoduše uložit do "Oblíbených".

Zobrazí se vám přímo na úvodní obrazovce internetového bankovnictví.

| SERVIS•24 © 800 20      | 07 207 🗶 Napište nám                                                              | DEMO VERZE                                             | Tonda Paleček Odhla    |
|-------------------------|-----------------------------------------------------------------------------------|--------------------------------------------------------|------------------------|
| 📥 ÚČTY SPOŘEN           | Í ÚVĚRY INVESTOVÁN                                                                | IÍ POJIŠTĚNÍ E-S                                       | нор 🥵 🔍                |
| AKTUÁLNÍ NA STAVENÍ     | Nastavení oblíbených po                                                           | ložek                                                  |                        |
| DISPONENTI              |                                                                                   |                                                        |                        |
| E-FAKTURY / E-DOKUMENTY | Zde máte možnost nastavit si až 10 oblít<br>Nastaveným položkám můžete určit libo | pených položek pro snadnější a rychle<br>volné pořadí. | ejší práci s aplikací. |
| E-MAILY                 |                                                                                   |                                                        |                        |
| GSM BANKING             |                                                                                   |                                                        |                        |
| KONTAKTNÍ ÚDAJE         | Nastavitelnė položky:                                                             | Aktuálně nas                                           | staveno:               |
| KREDITNÍ AVÍZA          | Přehled účtů 🔺                                                                    | Historie tran<br>Domácí plat                           | tba                    |
| LIMITY                  | Výpisy z účtu<br>Historie transakcí S24                                           | Trvalé platb<br>Dobíjení kre                           | y<br>editu             |
| MOBILNÍ BANKA           | Nezaúčtované transakce                                                            |                                                        |                        |
| мовіто                  | Historie hromadných plateb                                                        | Přidat 🕨                                               | Nahoru 🔺               |
| MOJE OBLÍBENÉ           | Historie avíz<br>Přeshraniční platba v EUR                                        | Odebrat 4                                              | Dolů 🔻                 |
| NÁZVY ÚČTŮ              | Zahraniční platba<br>Hromadná platba                                              |                                                        |                        |
| OBCHODNÍ SDĚLENÍ        | Inkasní platba                                                                    |                                                        |                        |
| PRODUKTY                | Import plateb                                                                     |                                                        | ~                      |
| SMS ZPRÁVY              |                                                                                   |                                                        |                        |
| SPONZOROVANÉ OSOBY      |                                                                                   |                                                        |                        |
| SPRÁVCE CERTIFIKÁTŮ     |                                                                                   | Uložit Zrušit                                          |                        |
| VÝPISY                  |                                                                                   |                                                        |                        |
| ZMĚNA HESLA             |                                                                                   |                                                        |                        |
| ZPRÁVY BANKY            |                                                                                   |                                                        |                        |
| ZPŮ SOB PŘIHLÁ ŠENÍ     |                                                                                   |                                                        |                        |

# TIP 04 Zrychlené převody skrze funkci moje účty

Kliknutím na MOJE ÚČTY v **SERVIS 24** můžete provádět platby mezi svými účty bez opisování čísel.

| SERVIS•24                                                                                                    | Ø 800 207 207 | @ Napište                                      | nám                                                                                                    | DEMO VERZ                                                                                                    | ZE                                                                                                    | Tonda Paleček   | Odhlá | isit |
|----------------------------------------------------------------------------------------------------|---------------|------------------------------------------------|----------------------------------------------------------------------------------------------------|----------------------------------------------------------------------------------------------------|----------------------------------------------------------------------------------------------------|-----------------|-------|------|
| ÚČTY                                                                                                    | SPOŘENÍ       | ÚVĚRY                                          | INVESTOVÁNÍ                                                                                                    | Í POJIŠTĚN                                                                                                    | IÍ E-SHOP                                                                                                    | 29              | ٩     | ?    |
| ÚČTY         PŘEHLED ÚČTÚ         KARTY         HISTORIE         JEDNORÁZOVÉ PLATBY         Domácí platba         Přeshraniční platba v E         Zahraniční platba         Hromadná platba         Inkasní platba         Čekající platby         Import plateb         TRVALÉ PLATBY         MOBILNÍ PLATBY         ŠABLONY PLATEB         INKASA / SIPO | SPOŘENÍ       | ÚVĚRY<br>Cadání domá<br>Výi<br>Dis<br>Zaslat p | INVESTOVÁNÍ<br>ácí platby - kro<br>běr šablony platby<br>Zaplatit z účtu *<br>sponibilní zůstatek<br>Na účet *<br>Částka *<br>Variabilní symbol<br>Specifický symbol<br>Datum splatnosti *<br>Zpráva pro mě<br>oráva pro přijemce | i POJIŠTĚN<br>ok 1 ze 2<br>2326573123 (CZK)<br>83 000,00 CZK<br>- 387340<br>524736369/0800<br>8760120263/0800<br>1592286253/0800<br>524857320/0800<br>374209263/0800<br>151592085/0800 (0<br>325001693/0800<br>134331729/0800<br>134334444/0800 | II E-SHOP<br>Osobní<br>Aktuální k datu: 2.9<br>359 / 0800 ₪<br>(CZK) - Moje Firma<br>0 (CZK) - Marcela - podniká<br>0 (EUR) - Zahraniční platby<br>(CZK) - Narcela - podniká<br>0 (EUR) - Zahraniční platby<br>(CZK) - Nercela - podniká<br>0 (CZK) - Petrovi na vysokou<br>(CZK) - Petrovi na vysokou<br>(CZK) - Naše hypotéka na<br>(CZK) - Naše hypotéka na | D.2012 15:18:32 | 2     | ?    |
| E-FAKTURY / E-DOKUMEN<br>TRANSAKCE K PŘIPODEF                                                                                                    | ITY<br>PSÁNÍ  | Uložit platbu jako                             | šablonu s názvem                                                                                                    | 123-22871333/80                                                                                                    | 60<br>80 (07K) - Éluão na reliance                                                                                                    | terstoni 🗸      |       | -    |
| DONOMENTI 2 BARKT                                                                                                    | *             | Povinné údaje                                  | Pokračova                                                                                                    | t Zadat jako trv                                                                                                    | alou platbu Zrušil                                                                                                    |                 |       |      |

### TIP 05 Platby můžete recyklovat

Pokud chcete odeslat peníze na stejný účet, na který jste už v minulosti něco posílali, nemusíte už znovu vyplňovat platební příkaz. Najděte si uskutečněnou platbu v historii a jedním kliknutím ji "zrecyklujte". Změňte jen to, co potřebujete - například výši platby nebo variabilní symbol.

| 🔶 ÚČTY SPOŘEN              | lí úvěry II                                | NVESTOVÁNÍ             | POJIŠTĚNÍ                            | E-SHOP                                                   | 10              | <b>ર</b> ?       |
|----------------------------|--------------------------------------------|------------------------|--------------------------------------|----------------------------------------------------------|-----------------|------------------|
| PŘEHLED ÚČTŮ               | Historie transa                            | kci                    |                                      |                                                          |                 |                  |
| KARTY                      |                                            |                        |                                      |                                                          |                 |                  |
| HISTORIE                   | Moje Firma (Běžný<br>18.8.2015 - 18.8.2015 | ý účet)                |                                      | <ul> <li>Počáteční stav</li> <li>Konečný stav</li> </ul> | 1 795 382,2     | 7 CZK            |
| Historie transakcí         |                                            |                        |                                      |                                                          |                 |                  |
| Výpisy z účtu              | Typ trans                                  | akce Vše               |                                      |                                                          |                 |                  |
| Transakce přes SERVIS 24   |                                            |                        |                                      |                                                          | 01              | tevři vše        |
| Nezaúčtované transakce     | Datum zpracování                           | Položka                |                                      | Protiúče                                                 | t (             | Částka           |
| Historie hromadných plateb |                                            | Zpráva pro n           | ně                                   | Variabilní symbo                                         | ol -            |                  |
| Avíza                      | Datum zaúčtování<br>Referenční číslo trans | Zpráva pro p<br>akce   | rijemce                              | Konstantni symbo<br>Specifický symbo                     | ol<br>ol        | Storno           |
| JEDNORÁZOVÉ PLATBY         | ▶ 27.3.2012                                | Za vedení ú            | i <b>čtu</b><br>transakce            | 524468309/080                                            | 0 – 150,0       | 0 C <b>ZK</b>    |
| TRVALÉ PLATBY              | ▶ 27.3.2012                                | Řádný úrok             |                                      | 524468309/080                                            | 0 - 8 872,1     | 0 CZK            |
| MOBILNÍ PLATBY             |                                            | ■ Doplňte popis t      | transakce                            |                                                          |                 |                  |
| ŠABLONY PLATEB             | ▶ 27.3.2012                                | Spl.ř.úr.ve            | spl.                                 | 524468309/080                                            | 0 8 872,1       | 0 CZK            |
| NKA SA / SIPO              | ▶ 27.3.2012                                | Spl.iistiny            |                                      | 524468309/080                                            | 6 952.9         | 0 CZK            |
| E-FAKTURY / E-DOKUMENTY    |                                            |                        | transakce                            |                                                          | , -             |                  |
| TRANSAKCE K PŘIPODEPSÁNÍ   | ▶ 28.2.2012                                | Spl.popl.ve            | spl.                                 | Stavoprojekt, a.s                                        | . <b>150,0</b>  | 0 CZK            |
| DOKUMENTY Z BANKY          |                                            | ⇒ ✓ Doplňte popis      | transakce                            | 0001111011000                                            | 4               |                  |
|                            | ▶ 28.2.2012                                | Spl.úr.z pro           | odl.                                 | Stavoprojekt, a.s<br>999222732/080                       | 5. <b>104,5</b> | 0 CZK            |
|                            |                                            | ■ Doplňte popis t      | transakce                            |                                                          | 5               | ¢                |
|                            | ▶ 13.1.2012                                | HFO+HPO                | správa a ved.úv. účtu -<br>transakce | 524468309/080                                            | D – 150,0       | 0 C <b>ZK</b>    |
|                            |                                            |                        |                                      |                                                          | <u>0</u>        | <u>tevři vše</u> |
|                            |                                            | Uložit tuto stránku ja | ko 💿 PDF                             |                                                          |                 |                  |
|                            |                                            |                        | O CSV (data oddě                     | lena středníkem)                                         |                 |                  |
|                            |                                            |                        | 🔘 CSV (data oddě                     | lena čárkou)                                             |                 |                  |
|                            |                                            | Uloži                  | t Tisknout                           | Zpět                                                     |                 |                  |

# TIP 06 Jednoduchá aktivace karet

Novou kartu můžete aktivovat jednoduše ve službě SERVIS 24.

Klikněte na červenou ikonku vykřičníku na hlavní přehledové obrazovce, která upozorňuje na kartu čekající na aktivaci a je to.

| SERVIS-24 © 800 2                        | 07 207 @ Napište nám DEN                          | 10 VERZE                                                                        | Tonda Paleček Odhlási                               |
|------------------------------------------|---------------------------------------------------|---------------------------------------------------------------------------------|-----------------------------------------------------|
| ÚČTY SPOŘEN                              | IÍ ÚVĚRY INVESTOVÁNÍ F                            | POJIŠTĚNÍ E-SHOP                                                                | 19 a -                                              |
| PŘEHLED ÚČTŮ                             |                                                   |                                                                                 | ▼ Tonda Paleček                                     |
| KARTY                                    | ▼ Účty                                            |                                                                                 |                                                     |
| HISTORIE<br>JEDNORÁZOVÉ PLATBY           | <b>Osobní</b> (Osobní konto České spořitelny)     | Disponibilní zůstatek                                                           | 83 000,00 CZK                                       |
| TRVALÉ PLATBY                            | 23265/3123                                        | Zůstatek spořicího účtu                                                         | 12 380 00 CZK                                       |
| MOBILNÍ PLATBY                           |                                                   | Aktuální k datu 2.9.2012 1                                                      | 5:18:32                                             |
| ŠABLONY PLATEB                           | -y 📟 🚾 👄 👾 🏴                                      | Sporit Hi                                                                       | storie Zaplatit                                     |
| INKASA / SIPO<br>E-FAKTURY / E-DOKUMENTY | Nová platební karta k aktivaci!                   |                                                                                 | <u>Přejít na přehled</u>                            |
| TRANSAKCE K PŘIPODEPSÁNÍ                 | i otornaretn antivati. I                          |                                                                                 |                                                     |
| DOKUMENTY Z BANKY                        | Moje Firma (Běžný účet)<br><u>524736369</u>       | Disponibilní zůstatek<br>Účetní zůstatek<br>Aktuální k datu <b>2.9.2012 1</b> ! | <b>230 561,20 CZK</b><br>- 69 438,80 CZK<br>5:18:32 |
|                                          | 🄊 🥵                                               | Hi                                                                              | storie Zaplatit                                     |
|                                          | Zahraniční platby (Cizoměnový účet)<br>1592286253 | Disponibilní zůstatek<br>Účetní zůstatek                                        | 12 000,78 EUR<br>324 381,08 CZK<br>12 000,78 EUR    |
|                                          | <b>") 9</b>                                       | Aktuální k datu <b>2.9.2012 1</b><br>Hi                                         | 5:18:32<br>storie Zaplatit                          |
|                                          | ► Spoření                                         |                                                                                 |                                                     |
|                                          | ► Úvēry                                           |                                                                                 |                                                     |
|                                          | ► Investování                                     |                                                                                 |                                                     |
|                                          | ► Pojištění                                       |                                                                                 |                                                     |
|                                          |                                                   | -                                                                               | Marcela Palečková                                   |
|                                          | ► Účty                                            |                                                                                 |                                                     |
|                                          | ► Spoření                                         |                                                                                 |                                                     |
|                                          | ► Úvěry                                           |                                                                                 |                                                     |
|                                          |                                                   |                                                                                 | <u>Otevři vše</u>                                   |
|                                          |                                                   |                                                                                 |                                                     |

### TIP 07 Zobrazení PIN

Pokud se nemůžete rozpomenout na PIN ke své kartě, můžete si ho v internetovém bankovnictví kdykoliv zobrazit nebo požádat o jeho zaslání poštou.

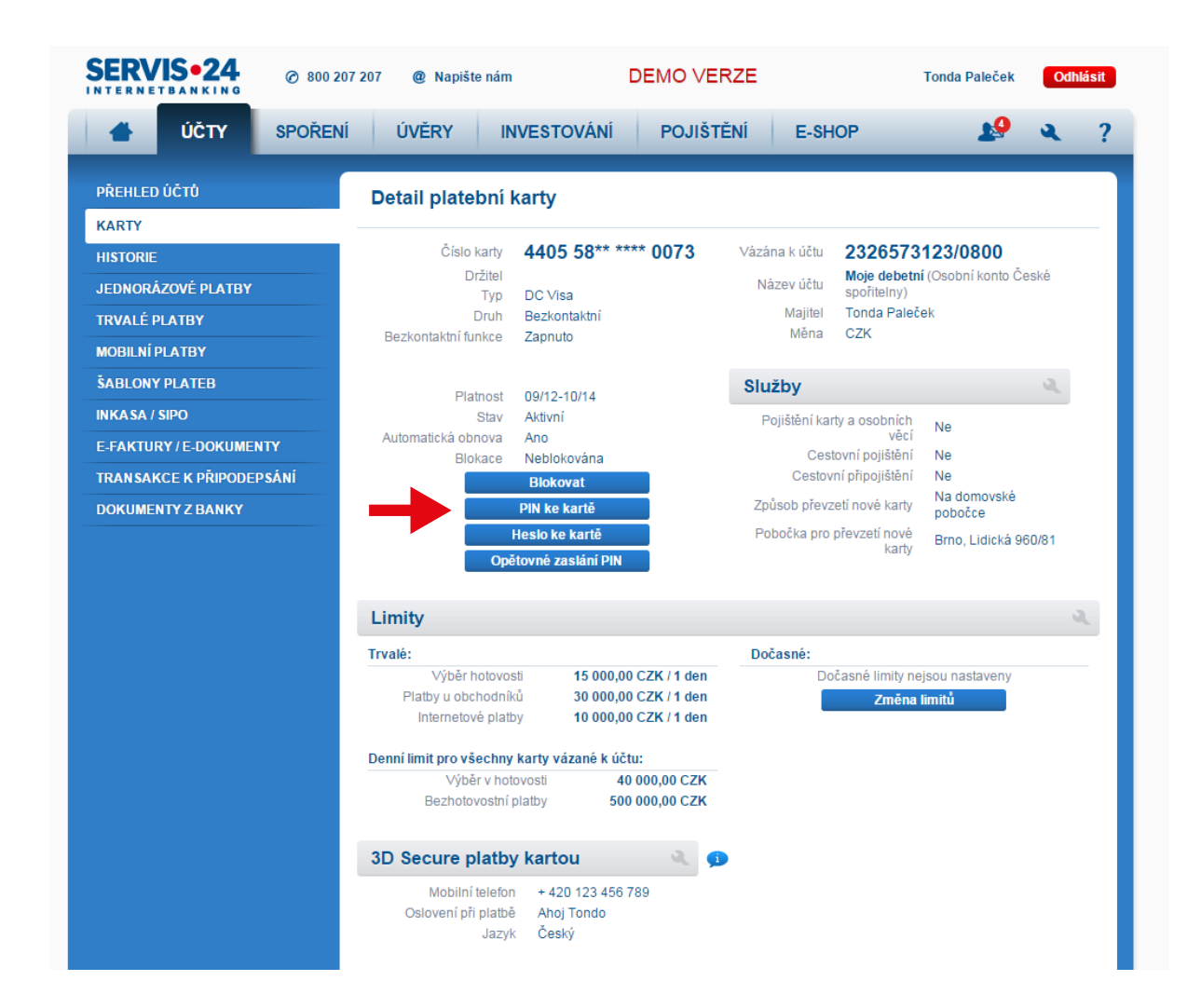

# TIP 08 Jak požádat o debetní kartu

O platební kartu můžete jednoduše požádat v internetovém bankovnictví. Do 6 dnů ji budete mít připravenou i s vlastním originálním designem.

| SERVIS•24              | Ø 800 207 20 | 7 @ Napišto                 | e nám                                                    | DEMO VERZE                                          | l                                                 | Tonda Paleč                    | ek Odhlásit   |
|------------------------|--------------|-----------------------------|----------------------------------------------------------|-----------------------------------------------------|---------------------------------------------------|--------------------------------|---------------|
| 📥 ÚČTY                 | SPOŘENÍ      | ÚVĚRY                       | INVESTOVÁNÍ                                              | POJIŠTĚNÍ                                           | E-SHOP                                            | 1                              | ۽ به 9        |
| PŘEHLED ÚČTŮ           |              | Přehled e-fa                | aktur/e-dokumer                                          | ıtů                                                 | Nastavit upozor                                   | nění Přida                     | at výstavce   |
| KARTY                  |              |                             |                                                          |                                                     |                                                   |                                |               |
| HISTORIE               | J            | méno/Název klie             | nta: Paleček Tonda                                       |                                                     |                                                   |                                |               |
| JEDNORÁZOVÉ PLATBY     |              | Zaplacením<br>(např. máte s | e-faktury prostřednictvím t<br>siednán souhlas s inkaser | lačítka "Zaplatit" dojde<br>n z vašeho účtu), zůst: | ke změně stavu. V příj<br>ane stav e-faktury nezn | padě, že zaplatíte ji<br>něněn | iným způsobem |
| TRVALÉ PLATBY          |              | (                           | ,                                                        | ,                                                   |                                                   |                                |               |
| MOBILNÍ PLATBY         | ١            | /ýstavce                    | Datum splatnosti / p                                     | latnosti                                            | Číslo                                             | Částka                         | Detail        |
| ŠABLONY PLATEB         | `            | /lastní název               | Název dokumentu                                          |                                                     | Jméno příjemce                                    | Stav                           |               |
| INKASA / SIPO          | ١            | lemáte žádné no             | vé e-faktury. Pro zobrazer                               | ní starších e-faktur stisl                          | kněte tlačítko Zobrazit o                         | talší.                         |               |
| E-FAKTURY / E-DOKUMENT | Y            |                             |                                                          |                                                     |                                                   |                                |               |
| Přehled                |              |                             |                                                          | Zobrazit da                                         | Iší                                               |                                |               |
| Správa výstavců        |              |                             |                                                          |                                                     |                                                   |                                |               |
| TRANSAKCE K DŘIDODEDA  | SÁNÍ         |                             |                                                          |                                                     |                                                   |                                |               |
| INANSANGE N PRIPODEPS  |              |                             |                                                          |                                                     |                                                   |                                |               |

### TIP 09 3D SECURE

Placení kartou na internetu se bát nemusíte. Při každé platbě vám pro ověření do telefonu přijde unikátní jednorázový kód. Nastavení telefonního čísla zkontrolujete ve svém internetovém bankovnictví na záložce Účty - položka Karty.

| SERVIS•24                                 | Ø 800 207 207 | @ Napište nám          |       | DEMO VERZE                                 |                                          | Tonda Paleček                              | Odhla | ásit |
|-------------------------------------------|---------------|------------------------|-------|--------------------------------------------|------------------------------------------|--------------------------------------------|-------|------|
| 🔺 ÚČТҮ                                    | SPOŘENÍ       | ÚVĚRY INVESTO          | ován  | Í POJIŠTĚNÍ                                | E-SHOP                                   | 16                                         | ٩     | ?    |
| PŘEHLED ÚČTŮ                              | z             | měna parametrů a s     | jedn  | ání pojištění k plate                      | bní karté                                | é - krok 1 ze 2                            |       |      |
| HISTORIE                                  |               | Číslo I                | karty | 4405 58** **** 0073                        |                                          |                                            |       | -    |
| JEDNORÁZOVÉ PLATBY<br>TRVALÉ PLATBY       |               | Držitel I              | karty | Tonda Paleček                              |                                          |                                            |       |      |
| MOBILNÍ PLATBY<br>ŠABLONY PLATEB          |               | Cisio                  |       | 2320573123<br>Opětovné zaslání PIN         |                                          |                                            |       | -    |
| INKASA / SIPO<br>E-FAKTURY / E-DOKUMEN    | TY            |                        |       | Změna adresy pro zaslání PIN               | N, případně ka                           | arty                                       |       | -    |
| TRANSAKCE K PŘIPODEP<br>Dokumenty z Banky | SÁNÍ          |                        |       | Změna způsobu převzetí dalš                | ií karty                                 |                                            |       | -    |
|                                           |               |                        |       | Pojištění karty a osobních věc             | :í                                       |                                            |       |      |
|                                           |               |                        |       | 3D Secure platby kartou 🧧<br>Mo<br>Osloven | obilní telefon<br>ní při platbě<br>Jazyk | + 420 123 456 789<br>Ahoj Tondo<br>Český 💌 |       |      |
|                                           |               | Zaslat potvrzení na e- | mail  | tonda.palecek@servis24                     | 4.cz                                     | Česky 👻                                    |       |      |
|                                           | * F           | ²ovinné údaje          |       | Pokračovat Zru:                            | šit                                      |                                            |       |      |
|                                           |               |                        |       |                                            |                                          |                                            |       |      |

# TIP 10 Změna způsobu převzetí další karty

Pro další platební kartu už nemusíte na pobočku. Nastavte si v **SERVIS 24** doručení poštou a dostanete ji pohodlně až do svých rukou.

| SERVIS•24 © 80           | 0 207 207 @ Napište nám | DEMO VERZE                                             | Tonda Paleček Odhlás                 |
|--------------------------|-------------------------|--------------------------------------------------------|--------------------------------------|
| 📥 ÚČTY SPOŘI             | ENÍ ÚVĚRY INVESTO       | vání pojištění e-shop                                  | e 🥵 🤹                                |
| PŘEHLED ÚČTŮ             | Změna parametrů a sj    | ednání pojištění k platební kart                       | tě - krok 1 ze 2                     |
| KARTY                    | Čí la la                |                                                        |                                      |
| HISTORIE                 | Cisio k                 | arty 540718******8694                                  |                                      |
| JEDNORÁZOVÉ PLATBY       | Турк                    | any CC MASTERCARD                                      |                                      |
| TRVALÉ PLATBY            | Držitel k               | arty Tonda Paleček                                     |                                      |
| MOBILNÍ PLATBY           | Císlo i                 | čtu 1185-554023124                                     |                                      |
| ŠABLONY PLATEB           |                         | Opětovné zaslání PIN                                   |                                      |
| INKASA / SIPO            |                         |                                                        |                                      |
| E-FAKTURY / E-DOKUMENTY  |                         | Změna adresy pro zaslání PIN, případně                 | karty                                |
| TRANSAKCE K PŘIPODEPSÁNÍ |                         | <ul> <li>Změna znůsobu nřevzetí další karty</li> </ul> |                                      |
| DOKUMENTY Z BANKY        |                         |                                                        |                                      |
|                          |                         | Zpusob prevzeti dalsi karty                            | Na adresu klienta v CR 📃             |
|                          |                         | Pojištění karty a osobních věcí                        | Na pobočce<br>Na adresu klienta v ČR |
|                          |                         | Cestovní pojištění ke kartě                            | Na adresu klienta v zahraničí        |
|                          |                         | 3D Secure platby kartou (1)                            |                                      |
|                          | Zaslat potvrzení na e-r | nail 🗌 tonda.palecek@servis24.cz                       | Česky 👻                              |
|                          | * Povinné údaje         | Pokračovat Zrušit                                      |                                      |
|                          |                         |                                                        |                                      |

### TIP 11 Přihlašovací SMS

Bojíte se o své peníze? Nastavte si jeden z vyšších typů zabezpečení - přihlašovací SMS. Přístup do internetového bankovnictví budete mít pojištěný vložením jednorázového kódu, který vám přijde na telefon.

| SERVIS-24 © 800             | 207 207 @ Napište nám                                                   | DEMO VERZE                                                       | Tonda Paleček Odhlásit                    |
|-----------------------------|-------------------------------------------------------------------------|------------------------------------------------------------------|-------------------------------------------|
| 📥 ÚČTY SPOŘE                | NÍ ÚVĚRY INVESTOV                                                       | ání pojištění e-sho                                              | DP 🥵 🤽 ?                                  |
| AKTUÁLNÍ NASTAVENÍ          | Nastavení zasílání bezp                                                 | ečnostních SMS - krok 1 ze                                       | 2                                         |
| DISPONENTI                  |                                                                         |                                                                  |                                           |
| E-FAKTURY / E-DOKUMENTY     | Zrušením autorizačních SMS dojde k<br>SMS je možné pouze osobně na ktel | e zrušení možnosti zadávání příkazů a aktiv<br>ékoli pobočce ČS. | vních zásahů do účtů. Opětovné nastavení  |
| E-MAILY                     | Upozornění: Nové nastavení bezpeč                                       | nostních SMS nahradí Vaše stávající nastav                       | vení autorizačních SMS k účtům pro službu |
| GSM BANKING                 | SERVIS 24.                                                              |                                                                  |                                           |
| KONTAKTNÍ ÚDAJE             | Telefonní čísl                                                          | • 420 726111144 ▼                                                |                                           |
| KREDITNÍ AVÍZA              | Zasíli                                                                  | at 🔽 Přihlašovací SMS                                            |                                           |
| LIMITY                      |                                                                         | <ul> <li>Autorizační SMS</li> </ul>                              |                                           |
| MOBILNÍ BANKA               |                                                                         |                                                                  |                                           |
| MOBITO                      | * Povinné údaje                                                         | Dokračovat Zrušit                                                |                                           |
| MOJE OBLÍBENÉ               |                                                                         | FUNIALOVAL                                                       |                                           |
|                             |                                                                         |                                                                  |                                           |
| OBCHODNI SDELENI            |                                                                         |                                                                  |                                           |
|                             |                                                                         |                                                                  |                                           |
| SMS ZPRAVY                  |                                                                         |                                                                  |                                           |
| Bezpechostni SiMS           |                                                                         |                                                                  |                                           |
| Informachi a zustatkove SMS |                                                                         |                                                                  |                                           |
| SPONZOROVANÉ OSOBY          |                                                                         |                                                                  |                                           |
| SPRÁVCE CERTIFIKÁTŮ         |                                                                         |                                                                  |                                           |
| VÝPISY                      |                                                                         |                                                                  |                                           |
| ZMĚNA HESLA                 |                                                                         |                                                                  |                                           |
| ZPRÁVY BANKY                |                                                                         |                                                                  |                                           |
| ZPŮ SOB PŘIHLÁŠENÍ          |                                                                         |                                                                  |                                           |

#### TIP 12 Navýšení současné půjčky, kontokorentu a kreditní karty

Podívejte se do internetového bankovnictví, jestli vám Česká spořitelna nenabízí navýšení kontokorentu, současné půjčky nebo kreditní karty.

| 📥 ÚČTY            | an a řekl |                             |                           |                   |                                                       |                     |                     |
|-------------------|-----------|-----------------------------|---------------------------|-------------------|-------------------------------------------------------|---------------------|---------------------|
|                   | SPORENI   | ÚVĚRY                       | INVESTOVÁNÍ               | POJIŠTĚN          | Í E-SHOP                                              | 29                  | ٩                   |
| PŘEHLED ÚVĚRŮ     |           |                             |                           |                   |                                                       | ▼ Tonda F           | -<br>Paleček        |
| HISTORIE          |           | - Úvěny                     |                           |                   |                                                       |                     |                     |
| ŽÁDOSTI           |           | overy                       |                           |                   | × .                                                   |                     |                     |
| SMLOUVY           |           | Osobni (Osobr<br>2326573123 | ní konto České spořitelny | - kontokorent)    | Cerpáno<br>Sjednaná výše                              | <b>0</b> ,<br>20 00 | 00 CZK<br>00,00 CZK |
| DOKUMENTY Z BANKY |           |                             |                           |                   | Aktuální k datu 2.9.2012                              |                     |                     |
|                   |           | -9                          |                           |                   | N                                                     | avýšít His          | storie              |
| NABÍDKY BANKY     | >>>       | Moje Firma (E               | Běžný účet - kontokorenť, | )                 | Čerpáno                                               | 69 438,             | 80 CZK              |
|                   |           | <u>524736369</u>            |                           |                   | Sjednaná výše<br>Aktuální k datu <b>2.9.2012</b>      | 300 00              | )0,00 CZK           |
|                   |           | 5                           |                           |                   |                                                       | avýšit His          | storie              |
|                   |           |                             |                           |                   |                                                       |                     |                     |
|                   |           | Uver na auto<br>374209263   | (Uvěrový účet)            |                   | Zustatek jistiny<br>Aktuální k datu <b>18.11.2012</b> | 400 000,            | 00 CZK              |
|                   |           | っ                           |                           |                   |                                                       | His                 | storie              |
|                   |           | Naše hvpoté                 | ka na byt (Hypotéka       | České spořitelov) | Zůstatek k doplacení                                  | 1 800 000           | 00 CZK              |
|                   |           | 134331729                   | in in it is the second    | coolic operation, | Aktuální k datu 18.11.2012                            | ,                   |                     |
|                   |           | う                           |                           |                   |                                                       | His                 | storie              |
|                   |           | Úvěr na reko                | onstrukci (Úvěr ze sta    | iveb. spoření)    | Zůstatek úvěru                                        | 152 873,            | 11 CZK              |
|                   |           | 51-554021258/80             | 060                       |                   | Aktuální k datu 2.9.2012                              | ,                   |                     |
|                   |           | う                           |                           |                   |                                                       | His                 | storie              |
|                   |           | Překlenovac                 | Í ÚVĚľ (Překlenovací ú    | věr)              | Zůstatek úvěru                                        | 125 325,            | 12 CZK              |
|                   |           | <u>51-34279214/806</u>      | <u>50</u>                 |                   | Aktuální k datu 2.9.2012                              | _                   |                     |
|                   |           | -9                          |                           |                   |                                                       | His                 | storie              |
|                   |           | Moje kreditk                | a (Kartový účet)          |                   | Čerpáno (včetně úroků)                                | 32 005,             | 00 CZK              |
|                   |           | 1185-554023124              |                           |                   | Aktuální k datu 2.9.2012                              |                     |                     |

#### TIP 13 Odblokování internetového bankovnictví na přihlašovací stránce

Bezpečnostní kód potřebujete, pokud zapomenete heslo pro přihlášení do **SERVIS 24**. Mějte proto své heslo stále na paměti nebo si založte minikartotéku na smlouvy a další dokumenty spojené s vašimi penězi.

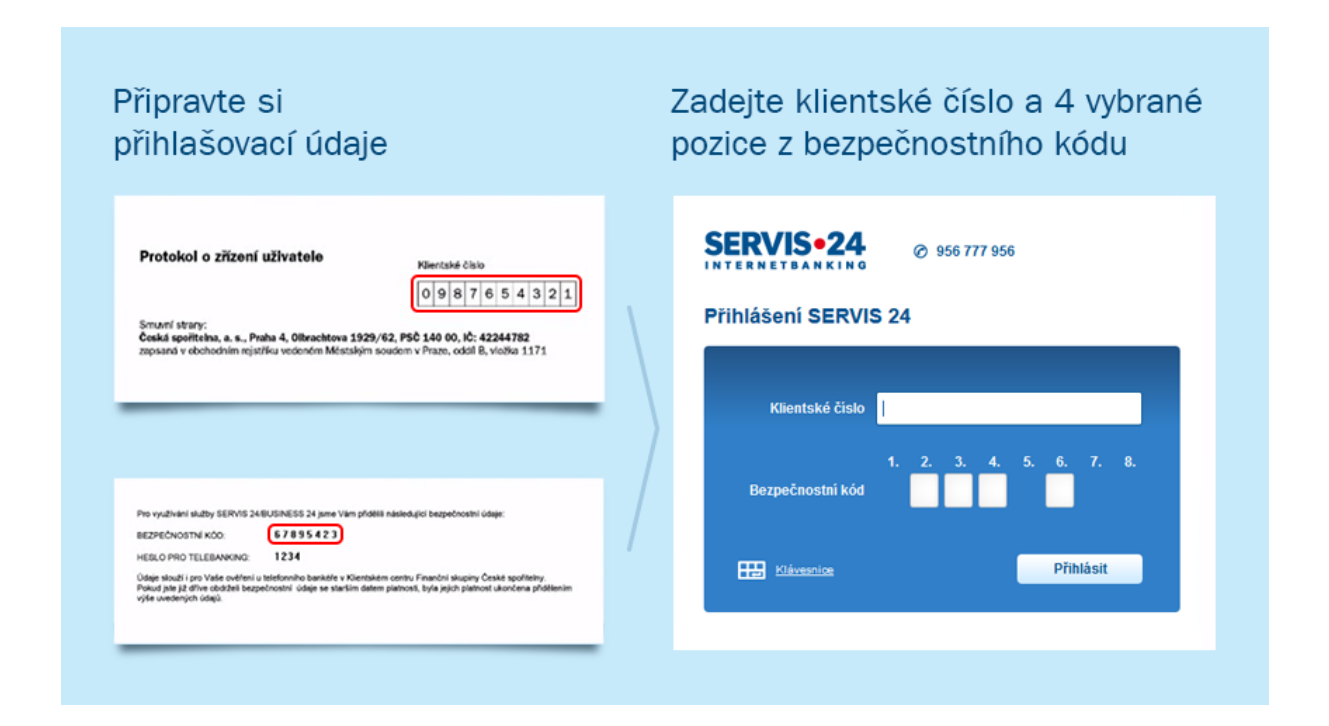

### TIP 14 Elektronická faktura

Faktury za plyn, elektřinu, vodu nebo pojištění už nemusíte hledat po šuplících. Vyřeší to služba E-faktura. S ní budete své faktury obsluhovat ve službě **SERVIS 24** a můžete si nastavit upozornění na jejich splatnost prostřednictvím SMS nebo emailu.

| NTERNETBANKING                                                                                     | 207 207 @ Napište nám                                        | DEMO VI                     | ERZE                                                               | Tonda Pa                    | leček Odhlás                                 |  |
|----------------------------------------------------------------------------------------------------|--------------------------------------------------------------|-----------------------------|--------------------------------------------------------------------|-----------------------------|----------------------------------------------|--|
| 📥 ÚČTY SPOŘE                                                                                       | ENÍ ÚVĚRY INVEST                                             | ování pojiš                 | TĚNÍ E-SI                                                          | нор ,                       | 1 <mark>9</mark> 2                           |  |
| PŘEHLED ÚČTŮ                                                                                       | Přebled e-faktur                                             |                             | Nasta                                                              | vit upozornění P            | řidat výstavce                               |  |
| KARTY                                                                                              | Tremed e-laktar                                              |                             |                                                                    |                             |                                              |  |
| HISTORIE                                                                                           | Jméno/Název klienta: Tomáš                                   | Spořitelní                  |                                                                    |                             |                                              |  |
| JEDNORÁZOVÉ PLATBY                                                                                 | Zaplacením e-faktury prosti                                  | řednictvím tlačítka "Zaplat | t" dojde ke změně s                                                | tavu. V případě, že zaplati | le jiným způsobem                            |  |
| TRVALÉ PLATBY                                                                                      | (např. máte sjednán souhla                                   | as s inkasem z vašeho úč    | u), zústane stav e-faktury nezměněn.                               |                             |                                              |  |
| MOBILNÍ PLATBY                                                                                     | Výstavce                                                     | Datum splatnosti            | Čislo                                                              | Částka                      |                                              |  |
| ŠABLONY PLATEB                                                                                     | Vlastní název                                                |                             | Stav                                                               |                             |                                              |  |
|                                                                                                    | ČEZ Prodel e ro                                              | 1 11 0010                   | INI20100012                                                        | 1 200 00 07K                |                                              |  |
| INKASA / SIPO                                                                                      | GE2 P1006J, 5.1.0.                                           | 1.11.2012                   | 11420100012                                                        | 1200,00 CZK                 | (20)                                         |  |
| INKA SA / SIPO<br>E-FAKTURY / E-DOKUMENTY                                                          | Elektrika                                                    | 1.11.2012                   | k zaplacení                                                        | 1200,00 02K                 | Zaplatit                                     |  |
| INKASA / SIPO<br>E-FAKTURY / E-DOKUMENTY<br>Přehled                                                | Elektrika<br>Pojišťovna České spořitelny                     | 8.10.2012                   | kzaplacení<br>IN30105429                                           | 2 000,00 CZK                | Zaplatit                                     |  |
| INKASA / SIPO<br>E-FAKTURY / E-DOKUMENTY<br>Přehled<br>Správa výstavců                             | Pojišťovna České spořitelny<br>Pojištění                     | 8.10.2012                   | kzaplacení<br>IN30105429<br>kzaplacení                             | 2 000,00 CZK                | Zaplatit<br>Zaplatit<br>Zaplatit             |  |
| INKASA / SIPO<br>E-FAKTURY / E-DOKUMENTY<br>Přehled<br>Správa výstavců                             | Pojišťovna České spořitelny<br>Pojištění<br>RWE              | 8.10.2012<br>9.3.2012       | kzaplacení<br>IN30105429<br>kzaplacení<br>IN30500058               | 2 000,00 CZK<br>728,00 CZK  | Zaplatit<br>Zaplatit<br>Zaplatit             |  |
| INKASA / SIPO<br>E-FAKTURY / E-DOKUMENTY<br>Přehled<br>Správa výstavců<br>TRANSAKCE K PŘIPODEPSÁNÍ | Elektrika<br>Pojišťovna České spolitelny<br>Pojištění<br>RWE | 9.3.2012<br>9.3.2012        | kzaplacení<br>IN30105429<br>kzaplacení<br>IN30500058<br>kzaplacení | 2 000,00 CZK<br>728,00 CZK  | Zaplatit<br>Zaplatit<br>Zaplatit<br>Zaplatit |  |